# How do I import a question pool?

A question pool is a set of questions of any type that belongs to the author and others with whom the author shares it. See <u>What is a Question Pool?</u>

A question pool is available to the author in any worksite in which that person has permission to create assessments, and will show in the list of Question Pools.

You can import a question pool from a saved assessment, or from a file provided by a publisher or exported from another system.

*Note: There is currently no way to export question pools, but the questions can be <u>exported in the</u> <i>form of an assessment*.

### Go to Tests & Quizzes.

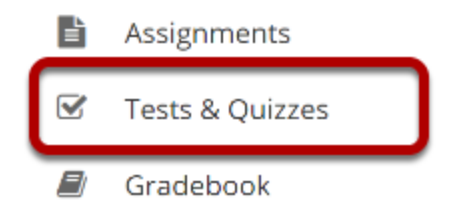

Select the **Tests & Quizzes** tool from the Tool Menu in your site.

### **Click Question Pools.**

#### TESTS & QUIZZES

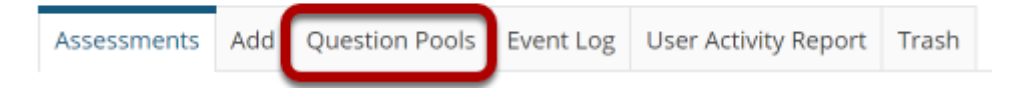

## Select Import Pool.

#### **Question Pools**

| Add New Pool Import Pool Transfer Ownership |                 |                       |           |                 |         |  |  |  |  |
|---------------------------------------------|-----------------|-----------------------|-----------|-----------------|---------|--|--|--|--|
| Pool Name =                                 | <u>Owner</u>    | Last Modified         | Questions | <u>Subpools</u> | Delete? |  |  |  |  |
| ►                                           | Demo Instructor | Apr 13, 2020 11:28 PM | 0         | 2               |         |  |  |  |  |
| ►                                           | Demo Instructor | Apr 13, 2020 4:28 PM  | 2         | 2               |         |  |  |  |  |

## **Click Choose File.**

#### **Import Pool**

Choose an IMS QTI-compliant XML file from your computer.

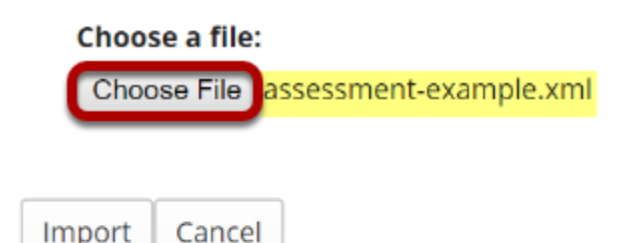

Click the **Choose File** button to browse for and select the import file on your computer. Once you have selected your file, the file name will be displayed.

*Note: Your import file must be an IMS QTI-compliant XML <i>file. The Import Pool option does not accept zip files.* 

# Click Import.

#### **Import Pool**

Choose an IMS QTI-compliant XML file from your computer.

#### Choose a file:

Choose File assessment-example.xml

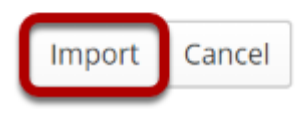

Once you have located the file, click **Import**.

### The question pool is imported to the site.

#### **Question Pools**

| Add New Pool   Import Pool   Transfer Ownership           |                 |                       |                  |                 |         |  |  |  |
|-----------------------------------------------------------|-----------------|-----------------------|------------------|-----------------|---------|--|--|--|
| Pool Name =                                               | <u>Owner</u>    | Last Modified         | <u>Questions</u> | <u>Subpools</u> | Delete? |  |  |  |
| <u>New Pool</u> <u>Add Subpool</u>   Copy,   Move   Share | Demo Instructor | Apr 15, 2020 9:25 PM  | 0                | 0               |         |  |  |  |
| ►                                                         | Demo Instructor | Apr 13, 2020 11:28 PM | 0                | 2               |         |  |  |  |
| Semester 2      Add Subpool   Copy,   Move   Share        | Demo Instructor | Apr 13, 2020 4:28 PM  | 2                | 2               |         |  |  |  |

You will see the question pool with the name it was given in the import file in your list of question pools.